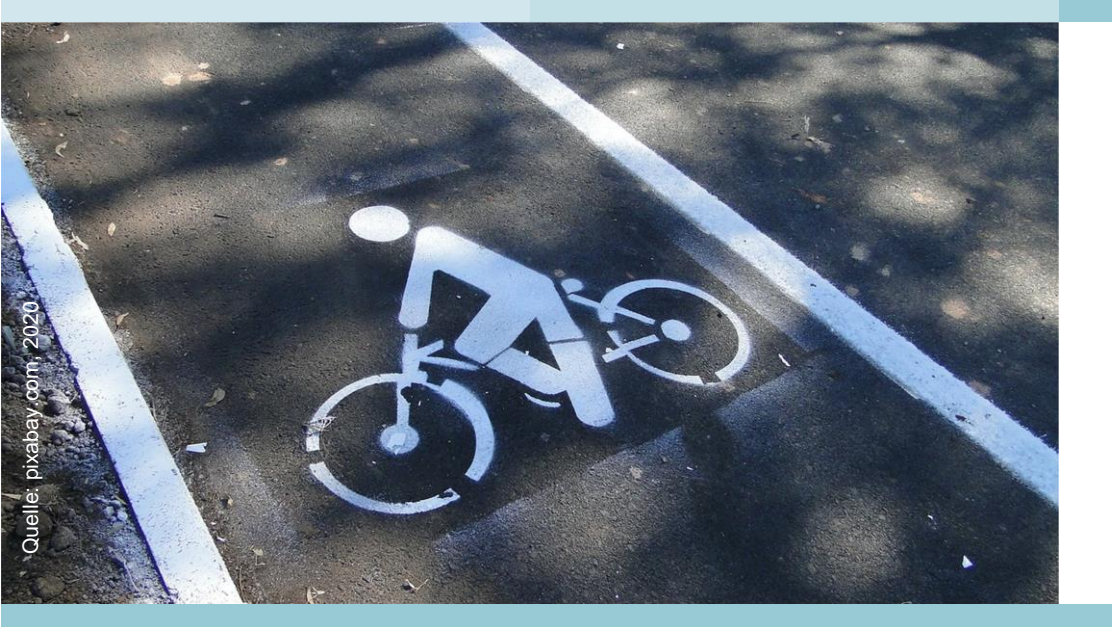

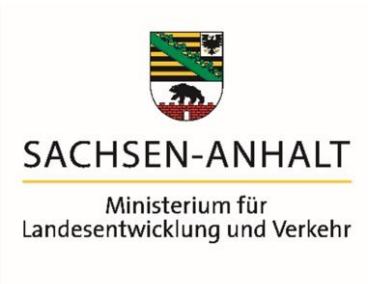

## LRVN 2020 Landesradverkehrsnetz Sachsen-Anhalt Handreichung - Beteiligungsverfahren

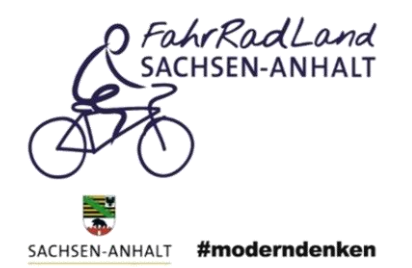

www.sachsen-anhalt.de

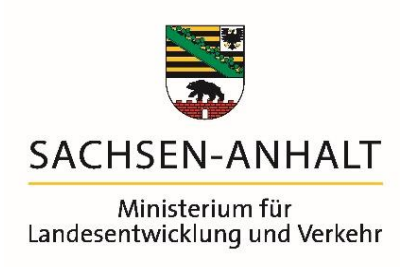

# LRVN 2020 Landesradverkehrsnetz Sachsen-Anhalt

## Handreichung - Beteiligungsverfahren

November 2020, Version 1.1

Fachliche Begleitung und technische Unterstützung durch:

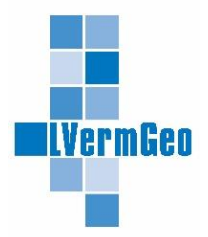

Landesamt für Vermessung und Geoinformation Sachsen-Anhalt

Geodatenportal www.lvermgeo.sachsen-anhalt.de

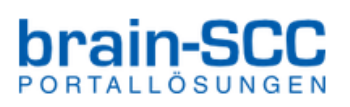

## Inhaltsverzeichnis

| Handreichung - Beteiligungsverfahren     | 4   |
|------------------------------------------|-----|
| Karteninteraktion                        | 4   |
| Registrierung                            | 6   |
| Gruppenlogin                             | 6   |
| Nutzerzugang einrichten                  | 6   |
| Abgabe einer Stellungnahme               | 9   |
| Information und Karte                    | 9   |
| Stellungnahme                            | 9   |
| Skizzenfunktionen in der Karte           | .11 |
| Dokumentation Ihrer Stellungnahme        | .12 |
| Stellungnahmen einsehen                  | .13 |
| Anprechpartner zum Beteiligungsverfahren | .14 |
| Bildnachweis                             | .14 |
| mpressum                                 | .14 |

## Handreichung - Beteiligungsverfahren

Durch das Ministerium für Landesentwicklung und Verkehr wird in dem Zeitraum vom 02.11.2020 und 27.11.2020 im Rahmen der Planung eines lückenlosen Wegenetzes für den Alltagsradverkehr das Online-Beteiligungsverfahren "Landesradverkehrsnetz – LRVN 2020" durchgeführt. Die Abgabe von Stellungnahmen durch die Kommunen erfolgt über ein gesondertes Beteiligungsverfahren. Im Rahmen dieses Dokumentes sollen die zur Stellungnahme notwendigen Teilschritte erläutert werden.

## Karteninteraktion

Grundsätzlich unterteilt sich das Verfahren in einen Informations- (Reiter Information & Karte) und einen Interaktionsbereich (Reiter Stellungnahme). Der Informationsbereich beinhaltet erläuternde Informationen, sowie eine Kartenanwendung und soll dem Nutzer einen Überblick über das Verfahren und die fachlichen Aspekte verschaffen.

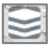

Die Auswahl der einzelnen Kartenebenen sowie die Anzeige der Legende erfolgt über das Ebenen Symbol am oberen rechten Kartenrand.

Folgende Kartenebenen stehen zur Auswahl:

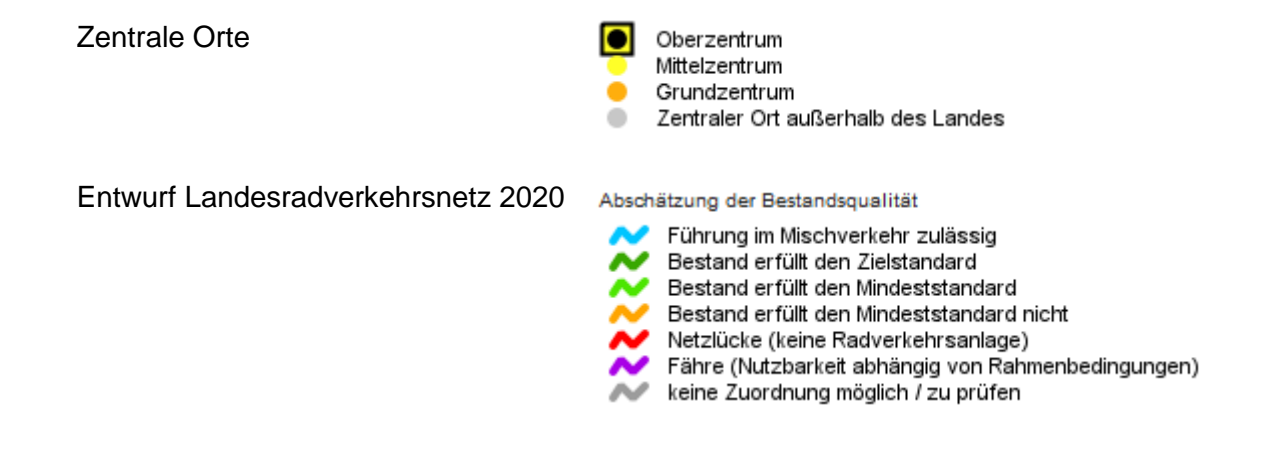

Folgende Hintergrundkarten stehen zur Auswahl:

- Luftbilder
- TopPlus Open Farbig
- TopPlus Open Graustufen

Ab einer gewissen Zoomstufe werden zusätzlich die Bezeichnungen der Streckenabschnitte (Streckenabschnitt-Nr.) eingeblendet.

 Die Navigation in der Karte sowie das Vergrößern / Verkleinern des Kartenausschnittes erfolgen mit der Maus oder über die entsprechenden Schaltflächen am oberen linken Kartenrand.

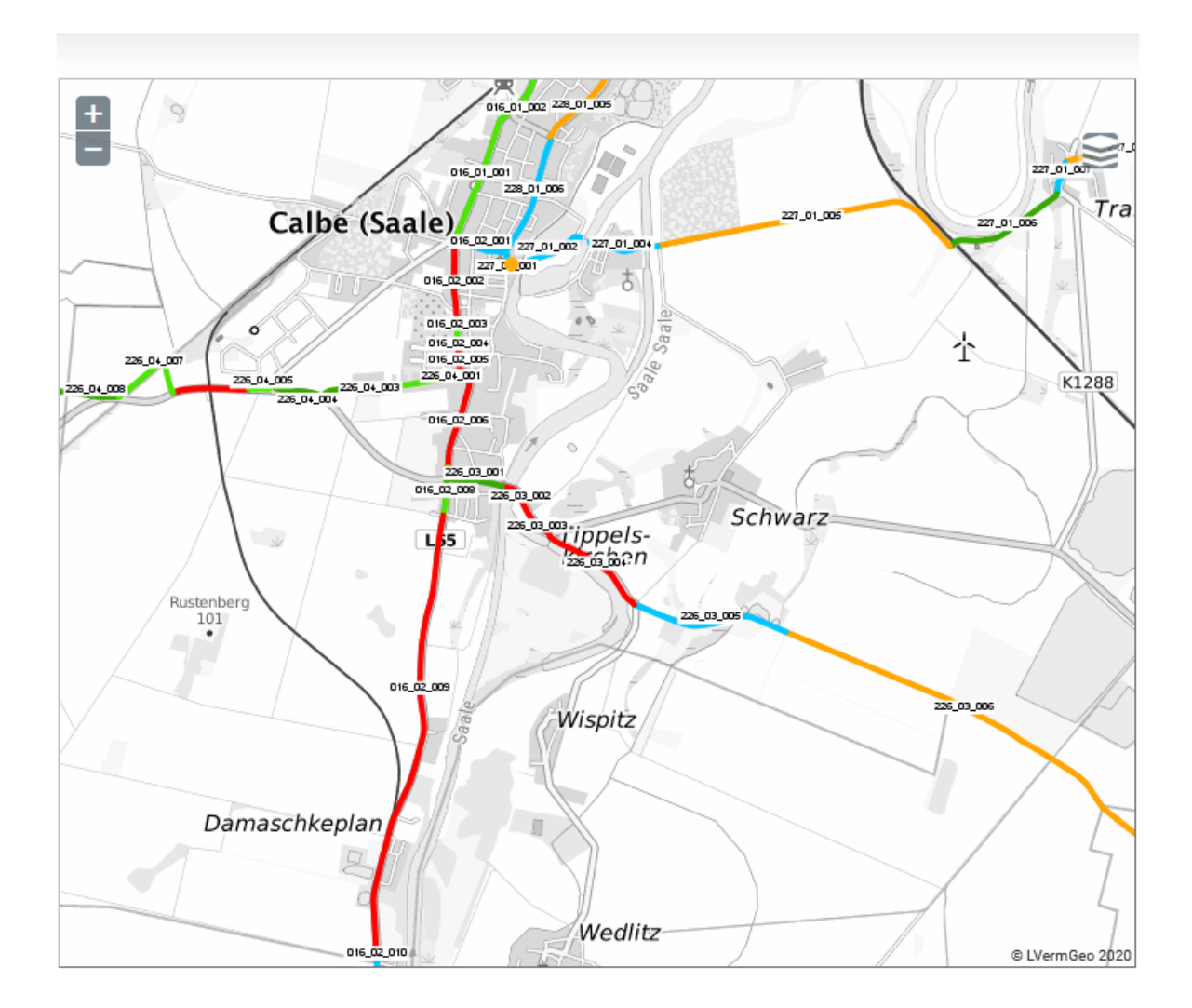

Abbildung 1: Kartenfenster mit beschrifteten Straßenabschnitten

### Registrierung

Der Zugang zur Plattform für die Stellungnahme ist nur über eine verfahrensgebundene Registrierung möglich. Durch das MLV wurde Ihnen ein entsprechendes Gruppenlogin übermittelt. Mit diesem können Sie sich für das Verfahren "Landesradverkehrsnetz- LRVN 2020" registrieren auf der Startseite im unteren Bereich.

| Hinw<br>Bitte<br>beka<br>Nutze<br>Gebie<br>gebe<br>Zeich | eis<br>wählen Sie Ihre kommunale Gebietskörperschaft aus und registrieren Sie sich<br>nanten Passwort. Anschließend werden Sie um die einmailige Registrierung Ihre<br>erdaten gebeten. Hierzu wird ein Nutzername, Passwort, die kommunale<br>etskörperschaft, sowie Vor- und Nachname und die dienstliche E-Mail Adresse<br>ten. Für das neue Nutzerpasswort sind folgende Regeln zu beachten: *mindest<br>ien *eine Zahl *ein Sonderzeichen | mit dem<br>r<br>ens 8 |
|----------------------------------------------------------|----------------------------------------------------------------------------------------------------|-----------------------|
| Grupp                                                    | e <b>* ?</b><br>Gemeinde Ahlsdorf                                                                                                    | ~                     |
| Grupp                                                    | enlogin ★ ?                                                                                                    |                       |
| Ø                                                        | d                                                                                                    | ▶ ★                   |
| Die m                                                    | Registrierung starten<br>it 🛧 Stern gekennzeichneten Felder erfordern eine Eingabe.                                                                                                    |                       |

Abbildung 2: Eingabe des Gruppenlogins

#### Gruppenlogin

Zuerst muss das Gruppenlogin erfolgen. Damit identifizieren Sie sich als Mitarbeiter/in der jeweiligen Kommune. Hierzu wählen sie aus der Auswahlbox "Gruppe" die für Sie zutreffende Gebietskörperschaft aus und bestätigen diese mit dem Ihnen übermittelten Gruppenlogin (Passwort).

#### Nutzerzugang einrichten

Jede/r Mitarbeiter/in der Kommune registriert sich anschließend mit einem eigenen Nutzerzugang. Damit kann auch innerhalb der Kommune nachvollzogen werden, wer die Stellungnahme abgegeben hat. Zu jedem Gruppenlogin können beliebig viele Nutzerzugänge angelegt werden. Im Registrierungsformular sind alle Pflichtfelder durch einen ★ gekennzeichnet. Benutzername und Passwort sind von den Nutzern jeweils frei wählbar. Das Passwort muss mindestens 8 Zeichen, davon mindestens einen Großbuchstaben und ein Sonderzeichen enthalten.

#### Hinweis:

Bitte beachten Sie, dass Ihre Nutzerdaten mit der Stellungnahme verknüpft werden. Fehlerhafte Angaben oder Gruppenzuordnungen können zur Nichtberücksichtigung der Stellungnahme führen, wenn diese nicht eindeutig einer Kommune zugeordnet werden kann.

| Login                                                           |   |        |                       |     |  |
|-----------------------------------------------------------------|---|--------|-----------------------|-----|--|
| Benutzername ★                                                  |   |        |                       |     |  |
| Ø                                                               |   |        |                       | *   |  |
| Passwort * ?                                                    |   | Passwo | rtbestätigung ★       |     |  |
| Ø •••••• @                                                      | * | Ø      |                       | • * |  |
|                                                                 |   |        |                       |     |  |
| Persönliche Angaben                                             |   |        |                       |     |  |
| Verneme t                                                       |   |        |                       |     |  |
|                                                                 |   |        |                       | *   |  |
| Nachname +                                                      |   |        |                       | ^   |  |
|                                                                 |   |        |                       | *   |  |
|                                                                 |   |        |                       |     |  |
|                                                                 |   |        |                       |     |  |
| Kontakt                                                         |   |        |                       |     |  |
| E-Mail ★                                                        |   |        |                       |     |  |
|                                                                 |   |        |                       | *   |  |
|                                                                 |   |        |                       |     |  |
|                                                                 |   |        |                       |     |  |
| Registrieren                                                    |   |        | Registrierung abbrech | en  |  |
| Die mit 🗮 Stern gekennzeichneten Felder erfordern eine Eingabe. |   |        |                       |     |  |

Abbildung 3: Registrierungsformular

Nach erfolgreicher Registrierung erhalten Sie nachfolgenden Hinweis:

Registrierung erfolgreich

Der Benutzer test wurde erfolgreich angelegt.

Bestätigung

Registrierung erfolgreich! Sie können Ihren Zugang mit dem Benutzernamen *test* nun verwenden.

zum Beteiligungsverfahren

Über die Schaltfläche "zum Beteiligungsverfahren" gelangen Sie direkt in den Bereich der Online-Beteiligung zur Bearbeitung und Abgabe der Stellungnahme.

## Abgabe einer Stellungnahme

Dieser Bereich der Online-Beteiligung ist unterteilt in die Abschnitte "Information & Karte" und "Stellungnahme". Zwischen beiden Bereichen kann beliebig gewechselt werden.

#### Information und Karte

Hier kann der Nutzer ausführliche Informationen zu dem Projekt erlangen und sich über die Kartenansicht zu den räumlichen Gegebenheiten informieren.

#### Stellungnahme

In diesem Interaktionsbereich kann der Nutzer die Stellungnahme erstellen und einreichen. Eine Stellungnahme kann je Straßenabschnitt abgegeben werden. Für die Abgabe von Stellungnahmen wird ein Formular bereitgestellt.

Eine Stellungnahme erfolgt immer in der Zuordnung eines klar definierbaren Straßenabschnittes. Insgesamt sind vier aufeinander aufbauende Gliederungsebenen enthalten. Nach Auswahl eines Gliederungswertes, werden alle möglichen Werte für die Auswahl der nächsten Ebene ermittelt und in der folgenden Auswahlbox bereitgestellt.

Folgende Angaben sind erforderlich:

- Landkreis
- Gemeinde
- Streckenabschnitt-Nr.

Wählen Sie den Streckenabschnitt aus, zu dem Sie eine Stellungnahme abgeben wollen. Die Nummer des Streckenabschnitts können Sie der Kartendarstellung entnehmen (vgl. Abbildung 4).

Hinweis: Die Bezeichnungen der Streckenabschnitt-Nr. werden in der Kartenansicht in den höheren Zoomstufen angezeigt.

- Art der Stellungnahme Folgende Angaben sind hier möglich:
  - Allgemeine Anmerkung
  - Vorschlag alternative Linienführung
  - Bewertung bestehender Linienführung: Hinweise zur Führungsform
  - Bewertung bestehender Linienführung: Hinweise zur Breite
  - Bewertung bestehender Linienführung: Hinweise zur Oberfläche
  - Bewertung bestehender Linienführung: Hinweise zur Führung im Mischverkehr
  - Hinweis zu einer bestehenden Planung
  - Sonstiges

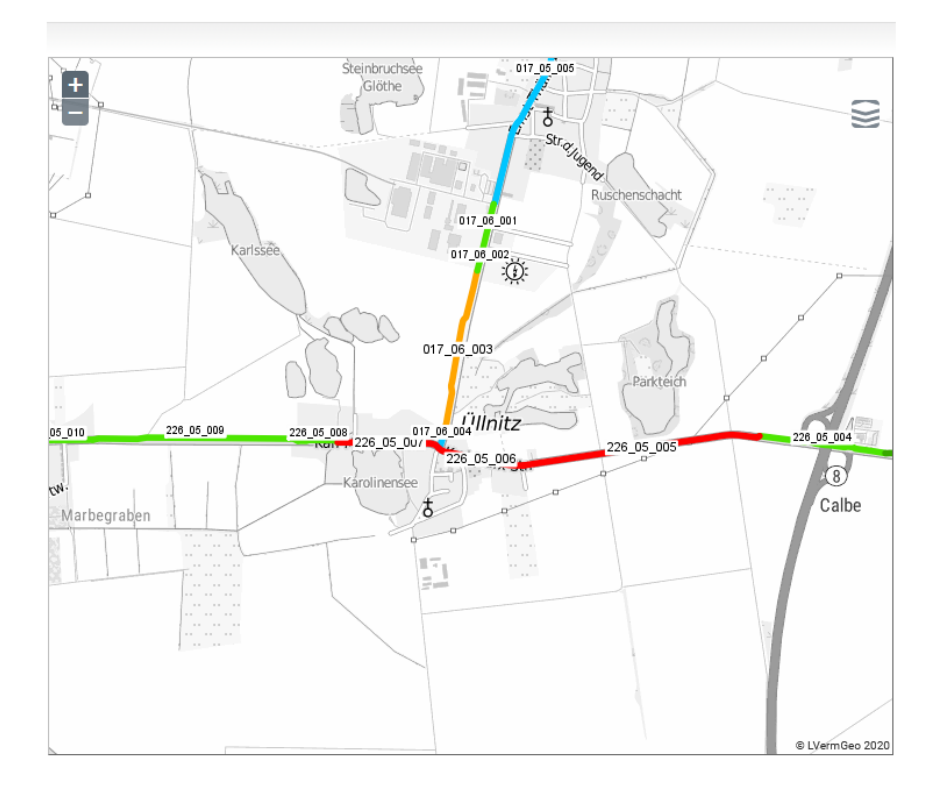

Abbildung 4: Beschriftung der einzelnen Streckenabschnitte

Die Angabe der Stellungnahme erfolgt in Textform. Die Stellungnahme muss mindestens 50 Zeichen und darf maximal 3.000 Zeichen enthalten. Es besteht die Möglichkeit, der Stellungnahme zusätzliche eigene Dateien (z. B. Textdateien oder Bilddateien) hinzuzufügen.

| Art der Stellungnahme *                                  |        |  |  |  |
|----------------------------------------------------------|--------|--|--|--|
|                                                          | $\sim$ |  |  |  |
| Stellungnahme (mindestens 50 und maximal 3000 Zeichen) * |        |  |  |  |
|                                                          |        |  |  |  |
|                                                          |        |  |  |  |
|                                                          |        |  |  |  |
|                                                          |        |  |  |  |
|                                                          |        |  |  |  |
|                                                          | .:     |  |  |  |
| Datei anhängen                                           |        |  |  |  |
| Durchsuchen Keine Datei ausgewählt.                      |        |  |  |  |
| maximale Dateigröße: 0.2 GB                              |        |  |  |  |

Abbildung 5: Formular Stellungabnahme

Die Abgabe Stellungnahmen zu verschiedenen Streckenabschnitten muss entsprechend nacheinander jeweils in einer eigenen Stellungnahme erfolgen. Beim Absenden einer Stellungnahme wird diese jeweils automatisch mit Ihren nutzerbezogenen Daten verknüpft. Somit ist eine eindeutige Zuordnung der Stellungnahme zu Nutzer und Kommune im Auswerteprozess möglich.

#### Skizzenfunktionen in der Karte

Über die kartengestützte Skizzenfunktion können Sie optional Ihre Stellungnahme durch das Einzeichnen einer Linie oder eines Punktelementes verdeutlichen.

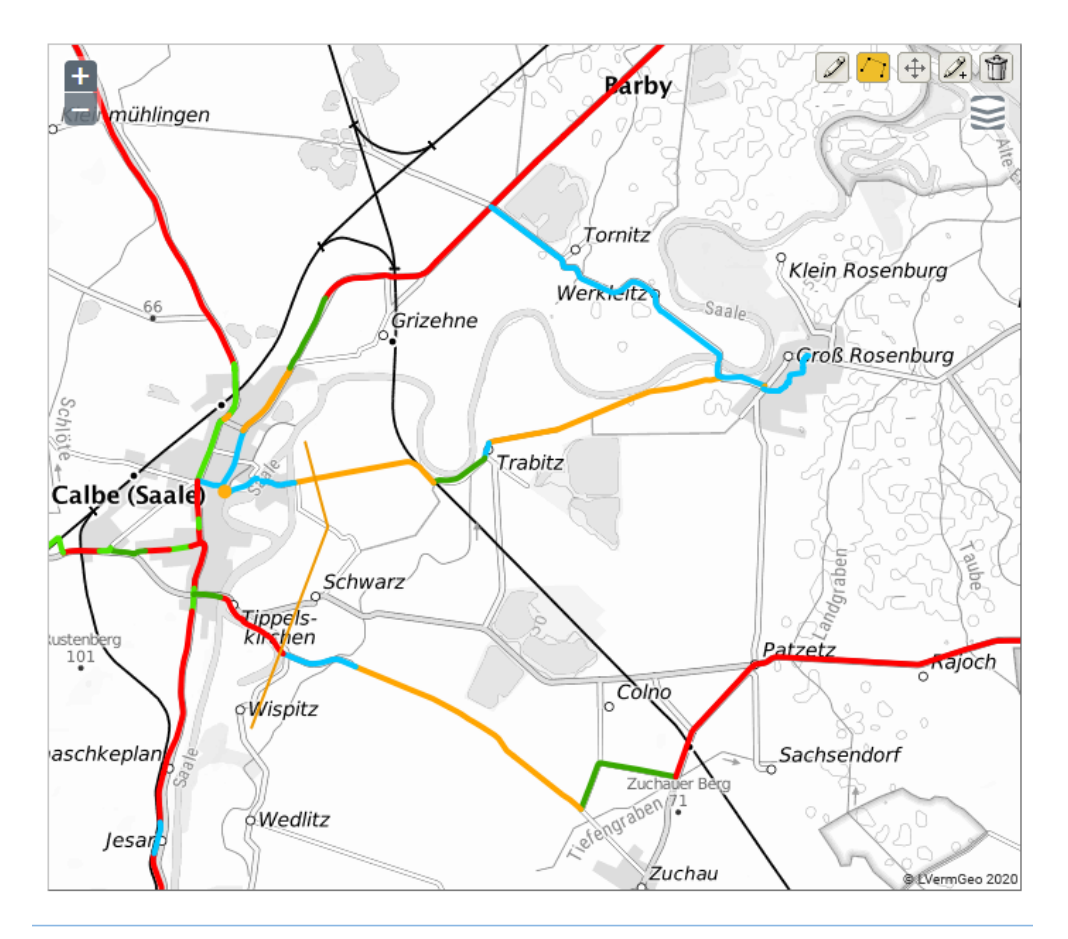

Die mit \*Stern gekennzeichneten Felder erfordern eine Eingabe. Stellungnahme abschicken

Abbildung 6: Skizzenfunktion der Stellungnahme

Verwenden Sie hierzu die Schaltflächen im oberen rechten Kartenrand.

| Ì        | Punktelement einzeichnen                         |
|----------|--------------------------------------------------|
| [ ]      | Linie einzeichnen                                |
| <b>+</b> | eingezeichnete Geometrie verschieben             |
| 2+       | Stützpunkte (Teilpunkte einer Linie) verschieben |
| Û        | das eingezeichnete Objekt löschen                |

#### **Dokumentation Ihrer Stellungnahme**

Nach dem Absenden einer Stellungnahme erhält der Absender eine Eingangsbestätigung per E-Mail an die vom Nutzer angegebene E-Mail-Adresse. Die E-Mail enthält den Text der abgegebenen Stellungnahme. Die Skizzen zu den Stellungnahmen werden in dieser E-Mail nicht angefügt. Die erstellten Skizzen werden zentral für die Auswertung gespeichert.

### Stellungnahmen einsehen

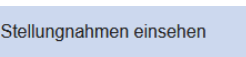

Über die Schaltfläche "Stellungnahmen einsehen" können die abgegebenen Stellungnahmen <u>aller</u> Nutzer eingesehen werden. Dies soll den Abstimmungsprozess innerhalb der Verwaltung sowie mit benachbarten Kommunen erleichtern.

LANDESRADVERKEHRSNETZ - LRVN 2020 Übersicht zu den eingereichten Stellungnahmen

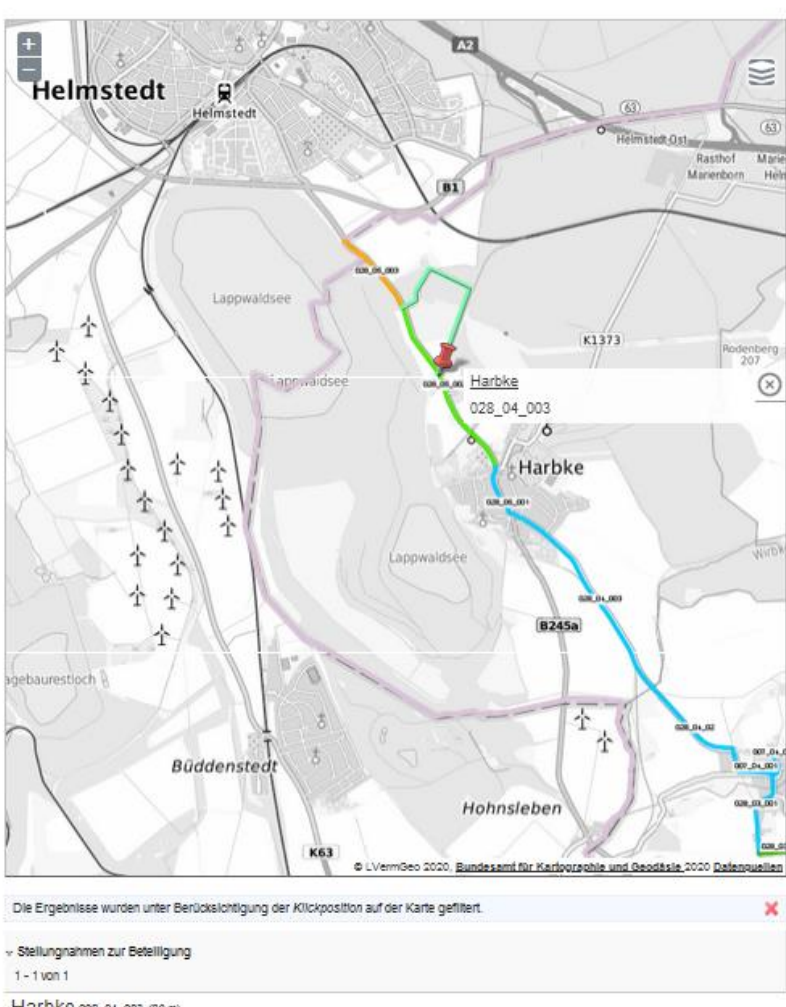

Harbke 028\_04\_003 (30 m)

Abbildung 7: :Kartenfenster mit Skizzen zu den Stellungnahmen

Neben einer Liste mit allen eingereichten Stellungnahmen können die Stellungnahmen zusätzlich auch über ein Kartenfenster eingesehen werden. In Abhängigkeit vom Kartenausschnitt werden die jeweiligen Stellungnahmen mit den zugehörigen Skizzen angezeigt.

#### Ansprechpartner zum Beteiligungsverfahren

Ministerium für Landesentwicklung und Verkehr des Landes Sachsen-Anhalt

E-Mail.: <u>LRVN-Onlinebeteiligung@mlv.sachsen-anhalt.de</u> zur Webseite.: <u>Landesradverkehrsplan Sachsen-Anhalt</u>

## Bildnachweis

Deckblatt: www.pixabay.de, 2020

## Impressum

Herausgeber Ministerium für Landesentwicklung und Verkehr des Landes Sachsen-Anhalt Turmschanzenstraße 30 39114 Magdeburg

03. November 2020